# LORETAによる 自発脳波のROI解析

: Theta-Beta Ratio (TBR) と 気晴らし使用傾向の関連の検討

### 小林 亮太

広島大学教育学研究科認知研 (中尾研) D2 2019.9.17 @ resting研究会

#### ◆ 感情制御とは...

- ネガティブ感情を緩和したり, ポジティブ感情を高めたりすること
- → 感情の強度や頻度などを調節しようとする試み (Gross, 2013)
- ◆ 代表的な感情制御方略
  - 再評価: 状況や原因を別の観点から捉えなおすこと - e.g., この失敗を乗り越えれば, 成長できる
  - 気晴らし: 注意をネガティブ感情・思考から
     ネガティブでない対象に移行すること
     e.g., 本を読む, 運動をする

→ いずれもネガティブ感情の緩和に有効 (Webb et al. 2012)

#### ◆ 自発脳波 (安静時脳活動) - 何もしていないときの脳活動

- これまでの脳活動研究では刺激によって誘発される
   外因性の脳活動に関する検討が多くなされてきた
   一方で、内因性 (自発的に生じている) 脳活動については、
   ノイズとみなされ検討がなされてこなかった
- → 近年では,内因性の脳活動がノイズではなく, また,様々な心理学的概念との関連が報告されている → ただし,日本での研究はまだあまりなされていない

# Theta-Beta Ratio (TBR) Theta power と Beta power の比

- 注意制御と負の相関を有することが報告されている

Angelidis et al 2016 Frontal EEG theta/beta ratio as an electrophysiological marker for attentional control and its test-retest reliability.

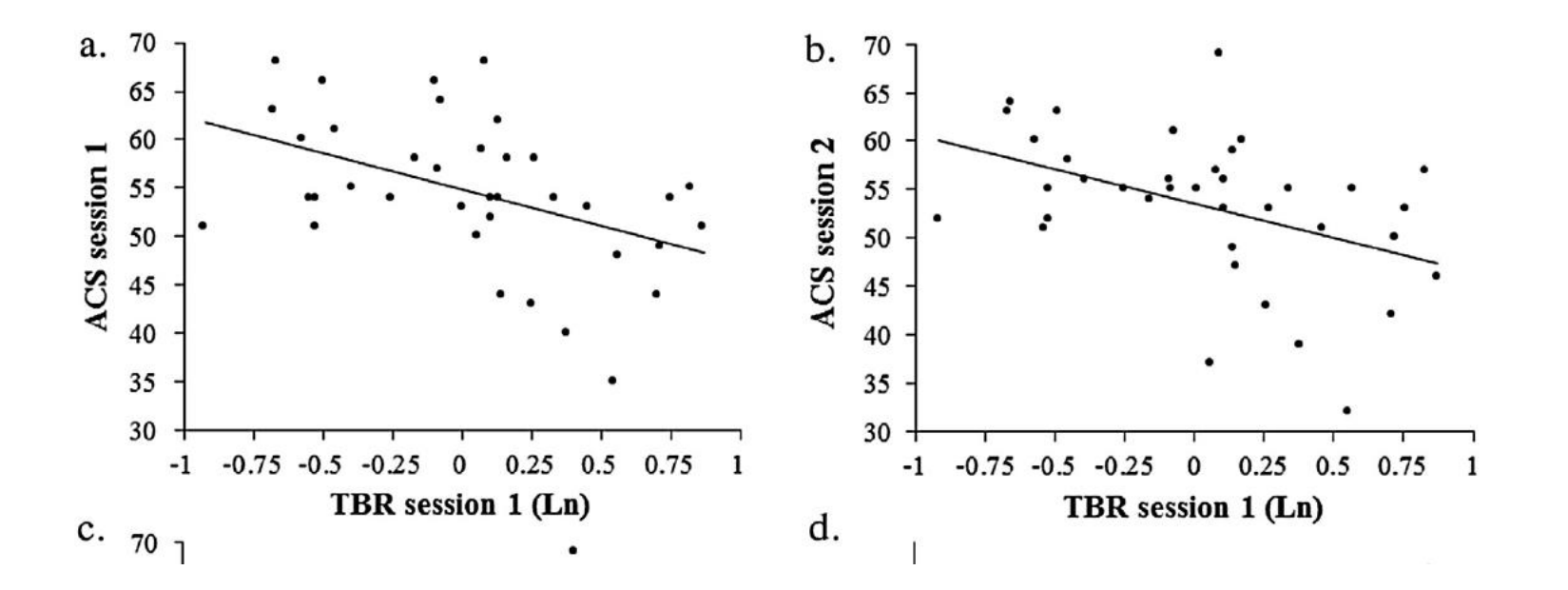

- ◆ Theta-Beta Ratio (TBR) と感情制御
   注意制御能力は再評価,気晴らしにも関与している
   注意制御に優れる者は再評価にも優れる
  - 気晴らしも同様

#### → もしそうなら, TBRは再評価や気晴らしと関連する?

- ◆目的: TBRと再評価, 気晴らしの関連を検討する
- ◆ 仮説: TBRと再評価,および気晴らしの間に負の相関

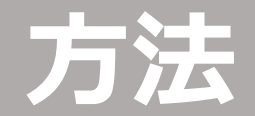

#### ◆ 参加者: 大学生33名

#### ♦ 手続き

- 安静時の脳活動を5分間測定
  - 椅子に座り, 眼を閉じた状態での脳波測定
  - 特定の実験課題や操作はなし

#### ◆ 尺度

- 再評価傾向: ERQ\_reappraisal
- 気晴らし傾向: CERQ\_positive refocusing

#### ◆ 解析

- EEGlabによる前処理をした上で, theta power, beta powerを算出
- → Theta Beta Ratio を算出

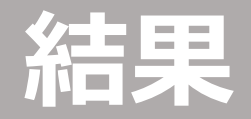

#### ◆ 相関分析

- TBR × 再評価傾向 (ERQ): Fig1
- TBR × 気晴らし傾向 (CERQ): Fig2

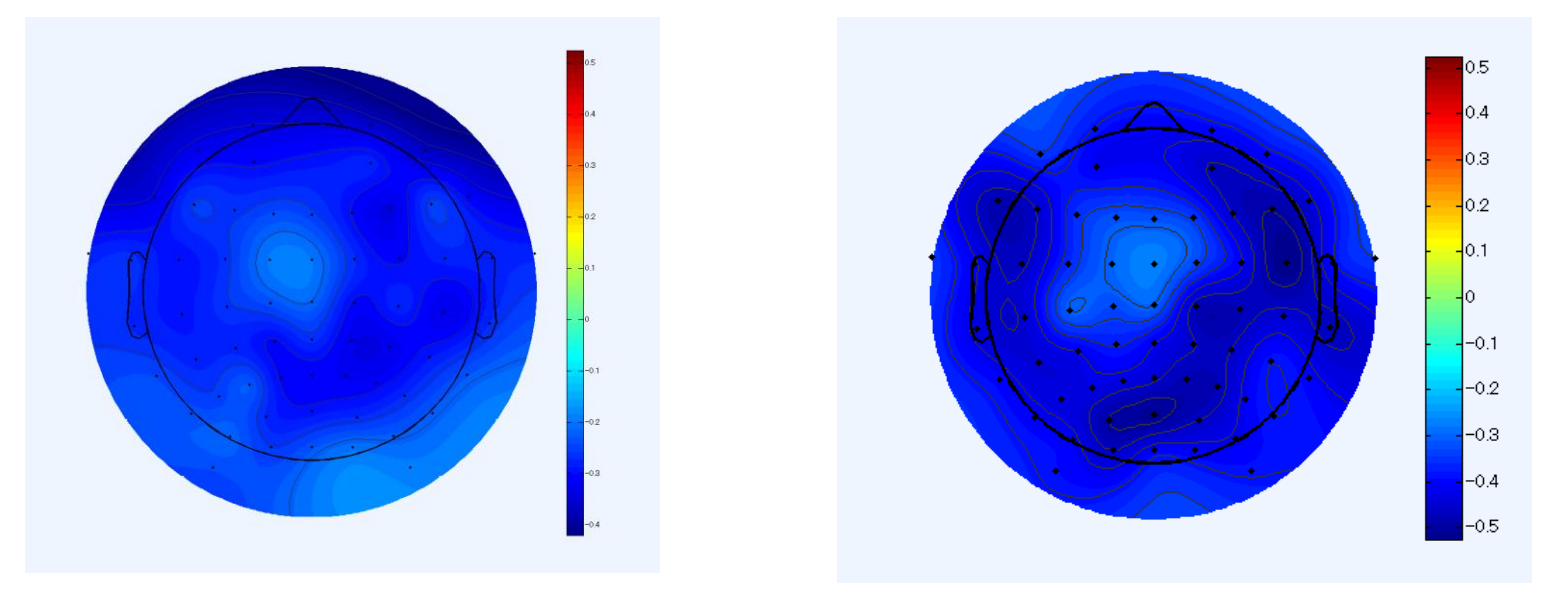

Fig1: TBR × 再評価

Fig2: TBR × 気晴らし

Note: TBRと感情制御傾向の相関のトポマップ。 濃い青ほど負の順位相関が強いことを示す。

### 追加検討

#### ◆追加検討

- 相関分析の結果,脳部位に関わらず,TBRとの相関あり
- → 先行研究で関連があるといわれている脳部位のROIを LORETAで作成して, その部位においても, 相関が 認められるかを検討してみたい!
- ひとまず「気晴らし」に着目 (←完全に興味関心が理由)
- → メタ分析 (Morawets et al 2017) によれば、気晴らしにInsulaが関与
- → LORETAを用いて, InsulaにおけるTBRを推定し, 気晴らし傾向との関連を検討してみる!

→ 次ページ以降は, LORETAによるROI作成→周波数帯域 ごとのpowerの推定方法について

Morawetz, C., Bode, S., Derntl, B., & Heekeren, H. R. (2017). The effect of strategies, goals and stimulus material on the neural mechanisms of emotion regulation: A meta-analysis of fMRI studies. *Neuroscience & Biobehavioral Reviews*, 72, 111-128.

LORETAインストール

# - 公式サイト (http://www.uzh.ch/keyinst/loreta.htm) からダウンロードできる サイトの半ばくらいにDownloadリンクがある

#### LORETA-KEY alpha-software

#### Download

Read the <u>notes</u> before downloading and extracting and running! <u>Licence agreement, download, password</u>

#### Build-date of current alpha software

Click here to see build-date of the current alpha-software

NOTES (open PDF guide)

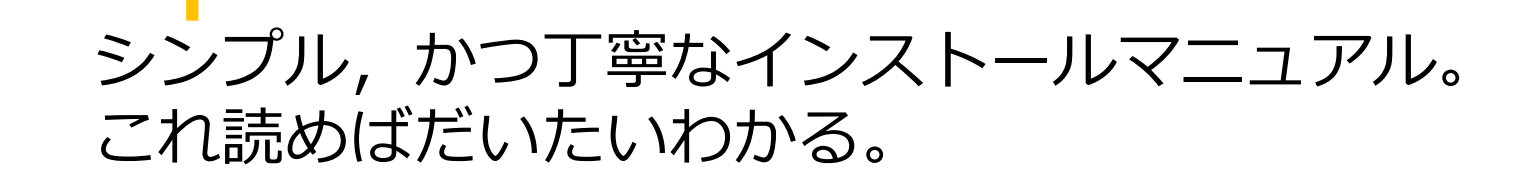

ここからダウンロード

## 1. 電極情報の指定

1-1) LORETAを起動する 1-2) Utilitiesをクリック

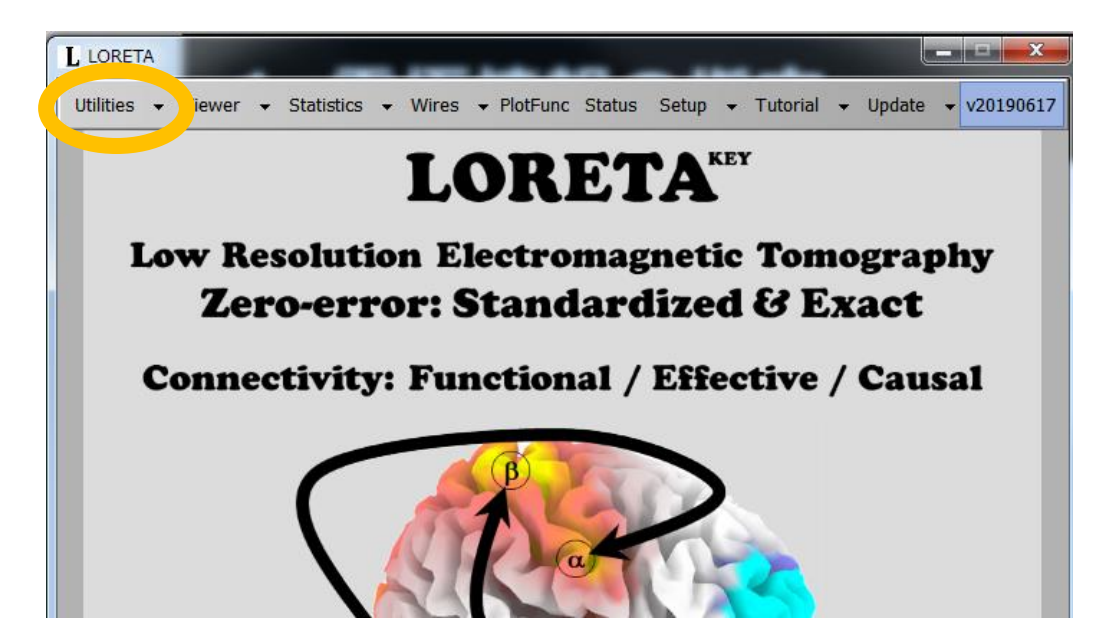

#### 1-3) Utility タブの electrode names to coordinateをクリック

| U Utilities                                                                                                    |         |             |                         |                           |
|----------------------------------------------------------------------------------------------------|---------|-------------|-------------------------|---------------------------|
| DragDrop FileExplorer Screen 🕶 Help Lef                                                                                   | ftSidel | .ist        | RightSideList           | ShowList                  |
| Electrode names to coordinates                                                                                            |         | Elect       | rode names to coordi    | inates                    |
| Registering real electrodes<br>Electrodes viewer<br>Electrode coordinates to transformation matrix<br>EEG/ERPs to sLORETA |         | -Elec<br>Te | trode names to coord    | dinates<br>names (one nar |
| EEGs to cross spectrum<br>Cross spectra to sLORETA<br>Averager                                                            |         | OL          | utput file with electro | de coordinates            |
| Arithmetic                                                                                                    |         |             |                         |                           |

1-4) text file with electrode names... に電極情報を記入した txtファイルを指定する (ドラッグアンドドロップでOK)

→今回は, channel.txtというファイルを使用 (下の画像参照) ※txtファイルには, 電極名が1行ごとに記入されている (右下画像参照)

1-5) Output file... は適宜必要に応じて変更 1-6) Goボタンをクリック 1-7) .sxyzという拡張子のファイルが出力

| Electrode names to coordinates                 | Electrode names to coordinates                   |     |
|------------------------------------------------|--------------------------------------------------|-----|
| Registering real electrodes                    | Electrode names to coordinates                   | 02  |
| Electrodes viewer                              |                                                  | ČĂ  |
| Electrode coordinates to transformation matrix | Text file with electrode names (one name on each | C5  |
| EEG/ERPs to sLORETA                            | I:¥ForLoreta¥channel.txt                         |     |
| EEGs to cross spectrum                         |                                                  |     |
| Cross spectra to sLORETA                       | Output file with electrode coordinates           | CP3 |
| Averager                                       | I:¥ForLoreta¥channel.sxyz                        | CP4 |
| Arithmetic                                     |                                                  |     |
| Merge files                                    |                                                  |     |
| EEG to epochs                                  | View output file with electrodes                 |     |
| Scaling and Baseline                           |                                                  | F1  |
| Filtering Time/Electrodes                      |                                                  | F2  |
| Format converter                               | GO                                               | <   |

🗍 channel - メモ帳

AF3 AF4 AF7

ファイル(F) 編集(E) 書式(O) 表示(V) ヘルプ(H)

23

## 1. 電極情報の指定

#### 1-8) Utility タブの Electrode coordinates to transformation matrix をクリック 1-9) File with electrode coordinates (1つ目の空白) に, 1-7で出力された.sxyzファイルを指定する

※Choose regularization methodはNone, Select a Zero-erro tomographyについて はひとまずexact LORETA (体験的にsLORETAと結果はあまり変わらないとのこと…)

### 1-10) 拡張子が txt, spinv, LFT, LFT の4ファイルが出力される

| Electrode names to coordinates                 |   | Electrode coordinates to transformation matrix |                                    |  |
|------------------------------------------------|---|------------------------------------------------|------------------------------------|--|
| Registering real electrodes                    |   | Electrode coordinates to transformation matrix |                                    |  |
| Electrodes viewer                              |   | eta antika da sha da asandina tan              |                                    |  |
| Electrode coordinates to transformation matrix |   | File with electrode coordinates                |                                    |  |
| EEG/ERPs to sLORETA                            |   | I:¥ForLoreta¥channel.sxyz                      |                                    |  |
| EEGs to cross spectrum                         |   |                                                |                                    |  |
| Cross spectra to sLORETA                       |   | Output file with transformation matrix         |                                    |  |
| Averager                                       |   | I:¥ForLoreta¥channel.spinv                     |                                    |  |
| Arithmetic                                     |   |                                                |                                    |  |
| Merge files                                    |   | Choose regularization method                   | - Select a zero-error tomography : |  |
| EEG to epochs                                  |   | None                                           |                                    |  |
| Scaling and Baseline                           |   |                                                | Standardized LORETA                |  |
| Filtering Time/Electrodes                      | Ξ |                                                |                                    |  |
| Format converter                               |   | Specify SNR (SignalPower/NoiseVariance)        | • exact LORETA                     |  |
| ROI maker 1                                    |   | Specify relative regularization parameter      |                                    |  |
| ROI maker 2                                    |   |                                                |                                    |  |
| ROI maker 3                                    |   |                                                |                                    |  |
| d OPETA to POIo                                |   |                                                |                                    |  |

## 2. EEGLab形式→LORETA形式 13

- ◆ EEGLabで前処理したデータをLORETAの形式に変換する
- 2-1) UtilityタブのEEGs to cross spectrum をクリック 2-2) EEG folders/files にデータを読み込む

※読み込み方式は右側のFolder/File modeで切り替え可能 ※ファイル順がぐちゃぐちゃになることも… (ここでは直さなくてもOK)

- 2-3) EEG folders/files の下の3つの空白を埋めていく
- → Number of electrode: 1-4と電極数を合わせる
- $\rightarrow$  Number of time frames per epoch

: サンプリングレート × epoch (区切った時間枠) の長さ

→ Sampling rate (Hz): サンプリングレートを普通に指定

## 2. EEGLab形式→LORETA形式 14

- ◆ EEGLabで前処理したデータをLORETAの形式に変換する
- 2-4) Frequencies (周波数帯域)の指定 → 適宜必要なものを選択
- → User defined bands の場合には, txtで指定 → 1行目が指定する帯域の数 (下の画像ではδ, θ, α, β, γ の5つ) → 2行目以降に各周波数帯域を指定 (下の画像ではα = 8-13)
- 2-5) Go をクリック 2-6) 読み込んだデータのあるフォルダに, .crss という拡張子のファイルが出力される (おそらく読み込んだデータの数だけ出力) 5 1.5 4 4 8 8 13

認知研の場合 →

 $\begin{array}{ccc} 13 & 30 \\ 30 & 44 \end{array}$ 

## 2. EEGLab形式→LORETA形式 15

◆ EEGLabで前処理したデータをLORETAの形式に変換する

2-7) Utilityタブの Cross spectra to sLORETA をクリック
2-8) cross spectrum files には、2-6の.crssファイルを指定
2-9) File with transformation matrixには、
1-10の .spinv ファイルを指定
2-10) Go をクリック
2-11) .slor 拡張子のファイルが出力される

- ◆ LORETAにおけるROIの作成方法
- ROI maker 1: 今回使用する方法。次のページへ。
- ROI maker 2: ブロードマンの脳地図に基づくROIの指定ができるとのこと。
- ROI maker 3: voxelごとにROIを指定していく方法。 先行研究などのROIを再現したい場合などに。

| Theoring Thirdy Electrodes |  |
|----------------------------|--|
| Format converter           |  |
| ROI maker 1                |  |
| ROI maker 2                |  |
| ROI maker 3                |  |
| sLORETA to ROIs            |  |
| Constant days to           |  |

#### ◆ ROI maker 1によるROIの指定 3-1) utilityタブのROI maker 1をクリック

# 3-2) input file with coordinates for the ROI seed points (1つ目の空白) に, ROI情報を指定した.txtを読み込む

 ※ .txt は1行目が作成するROIの数,2行目以降にROIの座標 (x, y, z)と ROI名を指定する (下図は2つのROIを指定した場合)
 ※ ROIの座標はLORETA上で指定できない場合があるらしい... (その場合はその近くのROIを指定すること)

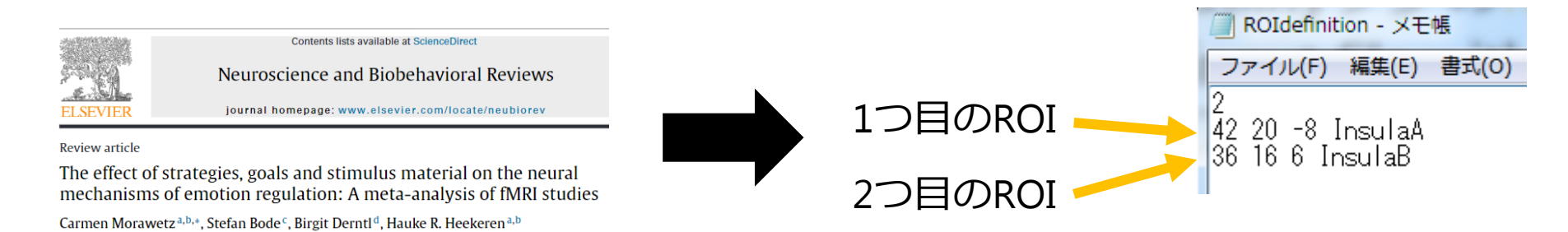

3-3) input file with transformation matrix (option) は適宜。

 ◆ ROI maker 1によるROIの指定
 3-4) select method for defining the ROIs from the... から ROIの大きさを指定する
 → 半径で指定するときは、球の体積の公式 (V= 4/3π r<sup>3</sup>) で算出 e.g., 先行研究でvolume = 1340mm<sup>3</sup>の場合は、 r = (1340\*(3/4)/3.14)^(1/3) = 6.85 mm

- 3-5) output file... について適宜指定。 3-6) Go クリック
- 3-7) .txt, XX-InterDist.csv, XX-ROI.csv, .slor の4ファイルが出力
- → XX-ROI.csvは, ROI指定されたvoxelが0→1になっている (※複数ROIをしている場合には, 0→2などもありうる]
- → .slorは「viewer」で確認可能 (次のページへ)

↑ Fig A.

х

(Z)

+5

0

-5

+5 cm (X)

.

2つ目のROI

4 1

◆ ROI maker 1によるROIの指定 - viewerによるROIの確認 - (utilitiesを選択したところで) Viewerを選択 (Fig A) - ポップアップした画面の最下層部に3-7で出力された .slorファイルをドロップする → ROIが可視化 (Fig B) ※細かい指定は、YesとデフォルトでOK...? - D XX L LORETA ↓ Fig B. Statistics • Wires • PlotFunc Status Setup • Tutorial • Update • v20190617 Utilities Viewer V SliceViewer LORET Save - AnatColors InitialView - JumpMax JumpMin JumpZero Jump to... Max Help CopyToClipBrd TalMNIconvert -SLORETA (X,Y,Z)=(38,15,0)[mm] ; (0.00E+0) ; 4 B (Y) Low Resolution Electromagn 1つ目のROI +5 Zero-error: Standardi 0 +5 **Connectivity: Functional / E** 

-5

0

\*

-5

-10

+5 cm (X)

(Y) +5

## 4. 指定ROIによる解析

◆ 指定したROIの活動を周波数帯域ごとに出力する
 4-1) utilityタブの sLORETA to ROIs をクリック
 4-2) Input sLORETA file に 3-7の.slorファイルを読み込む

このときの並びで,結果が出力されるので, 今後の解析をしやすい形式に並び変えておくことを推奨。

4-3) Input ROI-definitions file には, 3-7で出力された XX-ROI.csvを指定する

4-4) Input variable txt fileは適宜 4-5) Output filename... は必須: フォルダ名とファイル名を指定

e.g., C:¥Users¥Desktop¥LORETAtest¥fileXX 4-6) 右側のtransformation for outpuで出力形式を指定可能 (None or Log ...... 今回はLogで算出) 4-7) Goをクリックする

## 4. 指定ROIによる解析

◆ 指定したROIの活動を周波数帯域ごとに出力する 4-8).txt ファイルが2つ出力される

- 末尾が-Filelistのファイルは、読み込んだデータの 並び順が出力されている
- もう1つの.txt には, 2-4で指定した周波数帯域ごとの 値が出力されている (次ページ参照:今回は4-6でLog出力を指定)
  - 縦方向: 読み込んだデータの順番
     (e.g., 上から1行目は1人目の実験参加者… 上から12行目は12人目の実験参加者)
     横方向: 指定した周波数帯域ごとの値
    - (e.g., 2-4で δ, θ, α, β, γ の5帯域を指定し, ROIを1つだけ指定した場合には, δ→θ→α→β→γの順で出力。
    - e.g., 2-4で  $\delta$ ,  $\theta$ ,  $\alpha$ ,  $\beta$ ,  $\gamma$  の5帯域を指定し, ROIを3つ指定した場合には,  $\delta_{ROI1} \rightarrow \delta_{ROI2} \rightarrow \delta_{ROI3} \rightarrow \theta_{ROI1} \rightarrow_{ROI2} \rightarrow \theta_{ROI3} \rightarrow \alpha_{ROI1} \rightarrow_{...}$ と出力されるとのこと)

## 4. 指定ROIによる解析

#### ◆ 指定したROIの活動を周波数帯域ごとに出力する 4-8).txt ファイルが2つ出力される

| 📄 insulaROI-sLorRoiLogSubjW - メモ帳                                                                                                    |                                                                                                    |                                                                                                    |
|----------------------------------------------------------------------------------------------------|----------------------------------------------------------------------------------------------------|----------------------------------------------------------------------------------------------------|
| ファイル(F) 編集(E) 書式(O) 表示(V) ヘルプ(H)                                                                                                    |                                                                                                    |                                                                                                    |
| <ul> <li>5.0771002-0001 -0.003922-0001 3.6570005-0002 -1.125416E+0000 1.024249E-000</li> <li>3.102667E-0001 -1.215342E+0000 -0.580355E-0006 -1.933727E+0000 0.083136E-000</li> <li>8.381318E-000 6.133187E-0003 1.773494E-0001 6.122786E-0001 3.050078E-0000</li> <li>8.184173E-000 6.933758E-0002 -3.103068E-0001 1.057430E+0000 -5.370562E-0000</li> <li>9.442354E-002 -1.104334E+0000 5.231210E-0001 1.765938E+0000 2.326286E-0001</li> <li>9.442354E-002 -1.104334E+0000 5.231210E-0001 1.765938E+0000 2.326286E-0001</li> <li>9.442354E-002 -1.104334E+0000 5.231210E-0001 1.765938E+0000 7.374744E-0000</li> <li>9.442354E-002 -1.104334E+0000 5.231210E-0001 1.765938E+0000 2.326286E-0001</li> <li>9.442354E-002 -1.4347834E+0000 5.851705E-0001 -1.503117E+0000 7.05169E-0001</li> <li>9.37224E-002 -7.4347835-0001 -3.6046855-0001 -1.103274E+0000 2.49082 E-0001</li> <li>-1.708460E+0000 -2.259366E-0000 -1.552949E+0000 -1.7842172E-0000</li> <li>-1.708460E+0000 -2.359366E-0000 -1.552949E+0000 -2.340941E+0000 -7.842172E-0000</li> <li>-1.65030E-0000 -2.55049E+0000 -1.240941E+0000 -1.364525E-0001</li> <li>-1.00</li> <li>1.00</li> <li></li></ul> | -9.947277E-0001 6.910995E-0002 -1.205514E+0000<br>-1.208182E+0000 7.585081E-0001 1.169505E-0001<br>1.332968E+0000 -1.112151E-0001 8.800628E-0001<br>1.106315E+0000 -5.623310E-0001 1.808547E+0000<br>-8.435223E-0001 2.928542E-0001 -1.767306E+0000<br>-8.612236E-0001 2.932512E-0001 -1.72270E+0000<br>-6.058033E-0001 -1.081624E+0000 -1.888646E+0000<br>2.5.215096E-0001 -1.15210 E+0000 -1.241177E+0000<br>01.353194E+0000 -1.651204+0000 -2.137866E+0000<br>-1.3178768+0000 -2.706592E+0000<br>-3.351354E+0001 -1.138617E+0000 | -8.281964E-0001 -2.223826E+0000<br>1.249056E+000 -4.593716E-0001<br>5.451123E-0001 1.332477E+0000<br>-1.100516E+0000 1.839892E+0000<br>-1.18353E+0000 2.498166E+0000<br>1.665193E+0000 -2.631705E+0000<br>-2.26082.E+0000 -2.505714E+0000<br>-2.58344E+0000 -2.861943E+0000<br>-2.58448E+0000 -2.861943E+0000<br>-2.54480E+0000 -2.861943E+0000<br>-2.54480E+0000 -2.85055E+0000<br>-2.489665E+0000 -3.810688E+0000<br>-1.829348E+0000 -2.858348E+0000 |
| 1.710307E-0001 1.033135E-0000 1.320001E-0001 -1 4808<br>-1.139830E+000 -5.079136E-000                                                                                                    | -3.730624E_0001 -1.562782E+0000<br>-1.1320 <u>95E+0000 -1.071183E+0000</u> -1.448649E+0000                                                                                                    | -1.894303E+0000 -3.048371E+0000<br>2.024667E+0000 -2.290525E+0000                                                                                                    |
| 7.246926E-000 2つ目のROIのδ波power 095E-0001 9.532045E-000<br>1.456932E+000 -2.647890E-0001 -8.716714E-0001 -2.026445E+0000 -1.445626E+0000<br>9.390882E-0001 -2.647890E-0001 -8.716714E-0001 -2.026445E+0000 -1.445626E+0000<br>7.680133E-0001 -6.816852E-0001 1.088<br>1.655230E-0001 -4.704557E-0001 -4.138 1つ目のROIの6波power                                                                                                    | -1.8679<br>-9.1038<br>-2.5229<br>-1.562199E+0000 2.495856E-0001 -1.263978E+0000<br>-4.797939E-0001 -6.594911E-0001 -1.430632E+0000                                                                                                    | 5.300148E,0001 2.695358E-0001<br>-9.439251E-0001 -2.616115E+0000<br>-1.664186E+0000 -2.861502E+0000<br>-1.065654E+0000 -2.365369E+0000<br>-1 755714E+0000 -2 444074E+0000                                                                                                    |
| 1.7/9471E+0000 4.162610E-0001 -4.11<br>3.766658E-0001 -7.546895E-0001 1.448165E-0001 -9.131837E-0001 -3.663349E-000                                                                                                    | -2.019892E+0000 -6.747968E-0001 -1.80388 17                                                                                                    | 目のROIのγ波power                                                                                                    |
| -2.697853E-0001 -1.272297E+0000 -1.312059E+0000 -2.273149E+0000 -1.074899E+0000<br>-8.218523E-0001 -1.606318E+0000 -1.277601E+0000 -1.955774E+0000 -9.216553E-0001<br>6.115360E-0002 -1.168623E+0000 -5.354120E-0001 -1.680229E+0000 2.542261E-0001<br>5.742363E-0001 -4.723573E-0001 -6.076115E-0001 -1.610666E+0000 -1.098166E-0001<br>-6.066469E-0001 -0.680042E-0001 -0.660001 -1.247401E+0000 -1.082474E+0000                                                                                                    | ) -1.925098E+0000 -1.233572E+0000 -2.12755<br>-1.619261E+0000 -1.227025E+0000 -1.831606E+0000<br>-1.018038E+0000 -6.692170E-0001 -1.906708E+0000<br>-1.076211E+0000 -4.875169E-0000 -1.419167E+0000<br>-1.550001E-0000 -1.71462E+0000 -2.115551E+0000                                                                                                    | -2.655766E+0000 -3.202944E+0000<br>-1.821604E+0000 -3.050297E+0000<br>-1.546937E+0000 -2.532564E+0000<br>-2.704162E+0000 -2.121362E+0000                                                                                                    |
| -2 509670E-0004 -1 267162E+0000 -5 423301E-0001 -1 724766E+0000 -5 684333E-000                                                                                                    |                                                                                                    |                                                                                                    |
| -4.080280E-0001 -1.226305E+0000 -1.125485E+0000 -1.810919E+0000 -1.149392E+0000<br>-1.637668E+0000 -1.996123E+0000 -1.846509E+0000 -2.315980E+0000 -1.308145E+0000<br>-1.240888E+0000 -2.120569E+0000 -1.535589E+0000 -2.548316E+0000 -1.142566E+0000<br>-8.368220E-0001 -5.68163E+0001 -1.486045E+0000 -1.457639E+0000 -6.520244E-000<br>-0.027266E-0000 -4.061406E-0001 -2.420726E-0001 -7.457639E+0000 -6.520244E-000                                                                                                    | ) -1.768731E+0000 -5.436482E-0001 -1.216741E+0000<br>) -2.263649E+0000 -2.362879E+0000 -2.768937E+0000<br>) -2.133452E+0000 -1.152332E+0000 -2.005510E+0000<br>-6.56014017E-0001 -1.281020E+0000 -1.262159E+0000                                                                                                    | -1.406012E+0000 -2.177509E+0000<br>-3.221609E+0000 -3.575283E+0000<br>-2.003036E+0000 -2.835698E+0000<br>-2.750710E+0000 -2.809001E+0000<br>1.200046E-0001 -3.6200267E-0001                                                                                                    |
| 4 549830E-0001 -9 225006E-0002 2 060636E-0001 -7 832121E-0001 1 658476E+000                                                                                                    | 3 600569E-0002 2 807841E-0001 -2 986154E-0001                                                                                                    | -7 480767E-0001 -9 296889E-0001                                                                                                    |
|                                                                                                    |                                                                                                    |                                                                                                    |
| 縦方向: 読み込まれたデータ順で出力                                                                                                    | 27人目の実験参加者                                                                                                    | 33人目の実験参加者                                                                                                    |

## 5. 気晴らし傾向との相関分析

◆ LORETAにより出力されたROIごとのpower値 (4-8) から, <u>Theta-Beta Ratio (TBR)</u>を算出し, 気晴らしの使用傾向との関連を検討する

25

5-1) TBRの算出

- 今回はLogでPower値を算出しているので,
   θ波power (マイナス) β波powerで TBRを算出
- ROI1, ROI2それぞれでTBRを算出

5-2) TBRと気晴らしの相関分析

## 5. 気晴らし傾向との相関分析

◆ LORETAにより出力されたROIごとのpower値 (4-8) から, <u>Theta-Beta Ratio (TBR)</u>を算出し, 気晴らしの使用傾向との関連を検討する

5-2) TBRと気晴らし傾向の相関分析

- ROI1

- ROI2

24

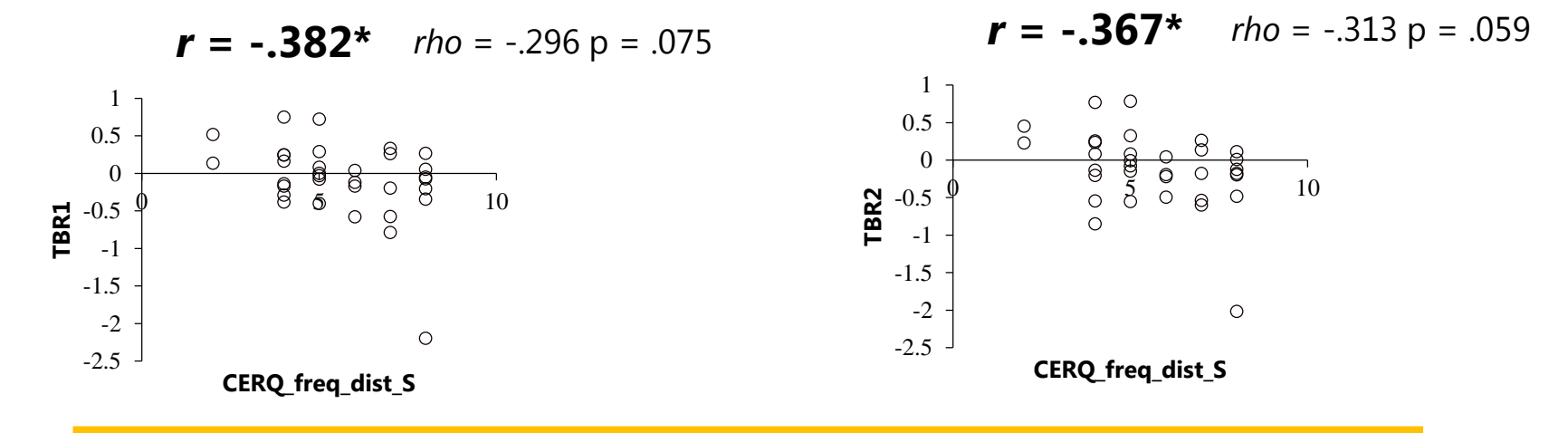

#### 気晴らしに関与する脳部位におけるTBRと, 気晴らし傾向の間に負の相関が (一応) 認められた